# NAVER쇼핑 입점가이드

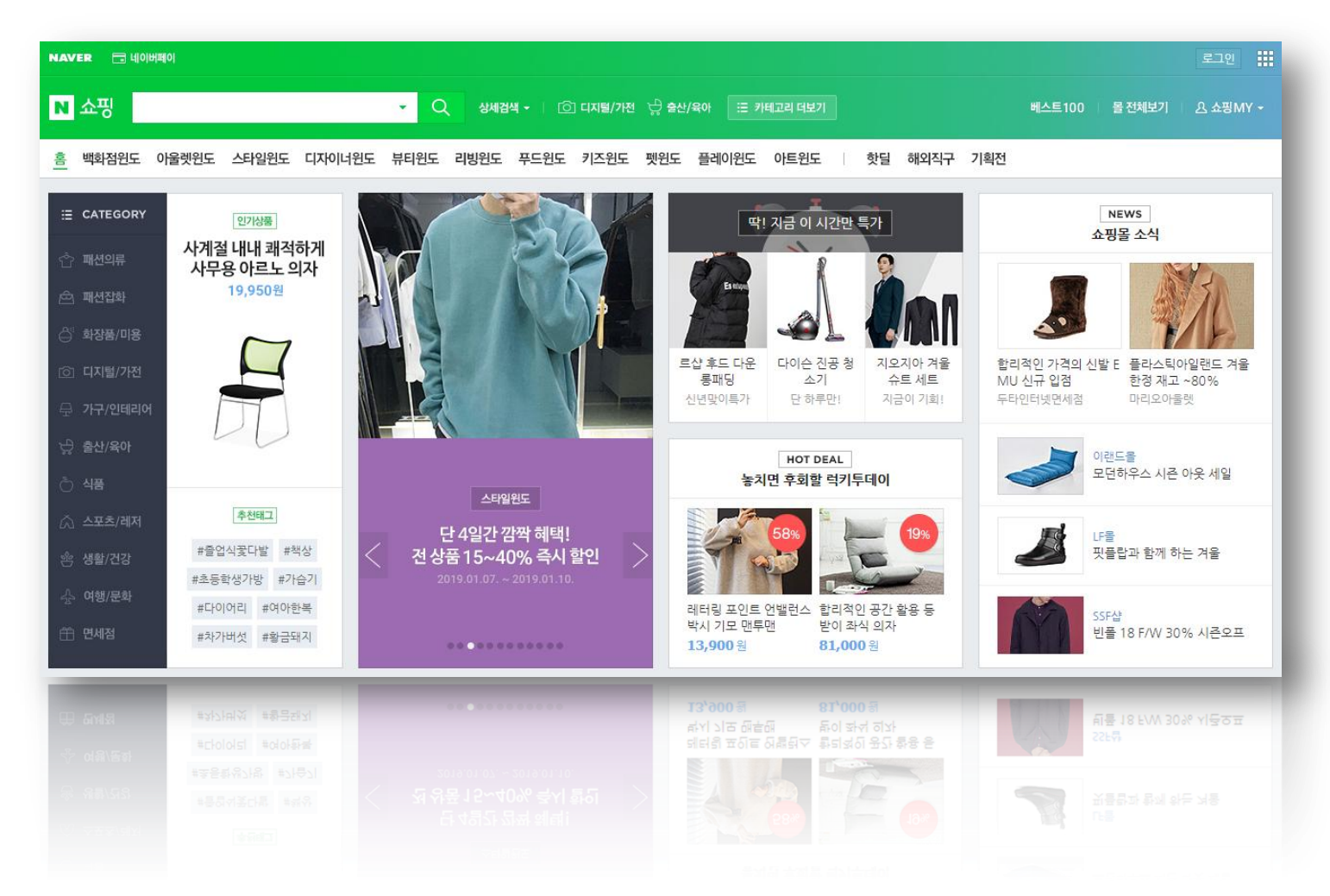

# 안내사항

#### # 1

#### 블로그페이 내 쇼핑몰 상품을

#### 네이버쇼핑에서 고객들이 검색했을때 노출 할 수 있습니다.

### # 2

네이버쇼핑에 상품이 보여지게 하려면 네이버쇼핑에 입점을 하셔야 합니다. 본 가이드에서는 입점신청 하는 과정을 담고 있습니다.

# 3

입점은 CPC(Click per cost)패키지로 진행하시면 되며,

CPC는 노출된 상품을 고객이 클릭했을때 광고비가 부가되는 방식 입니다.

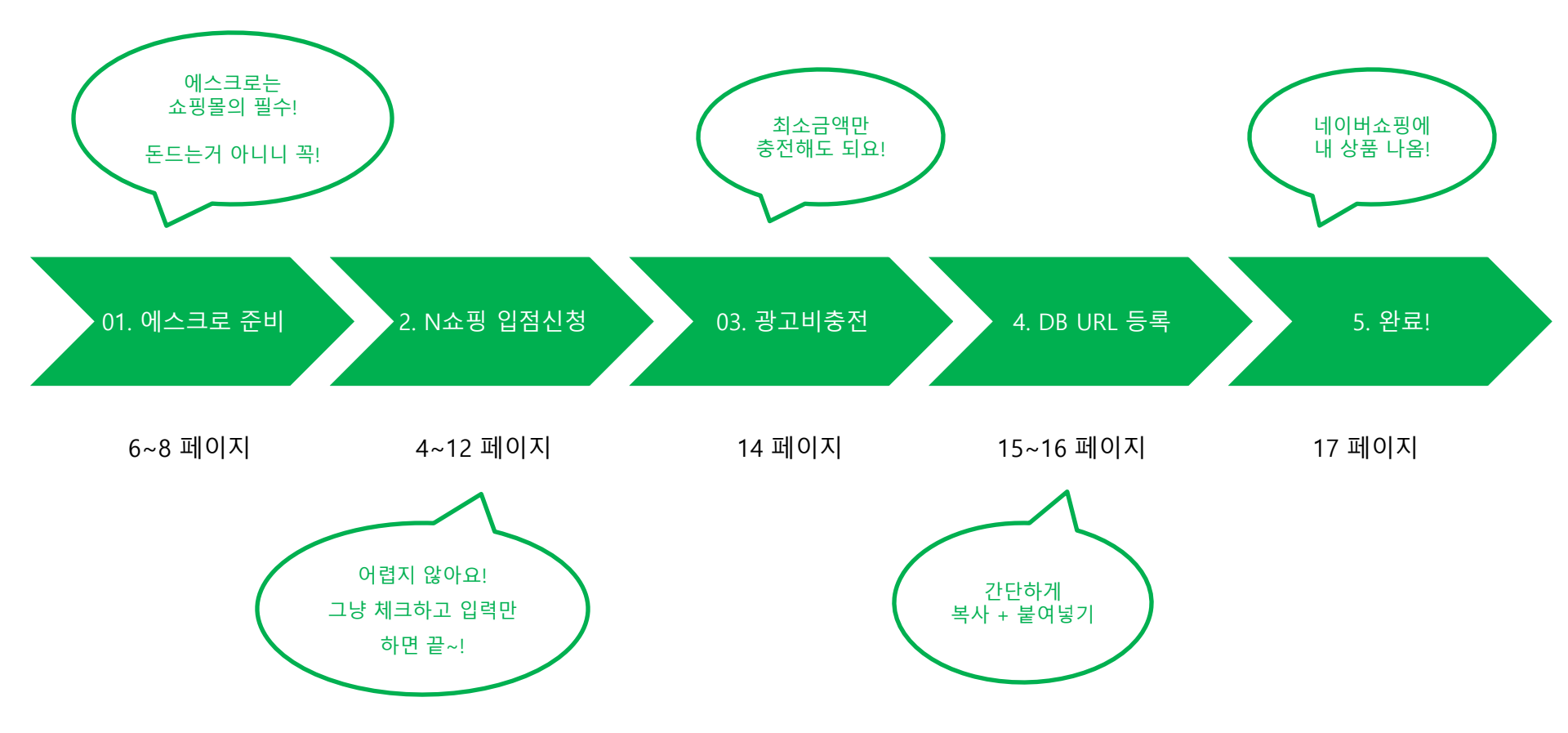

### # 한눈에 보는 네이비쇼핑 입점에서 완료까지~

# 네이버쇼핑 CPC입점에 대한 내용을 확인하시기 바랍니다.

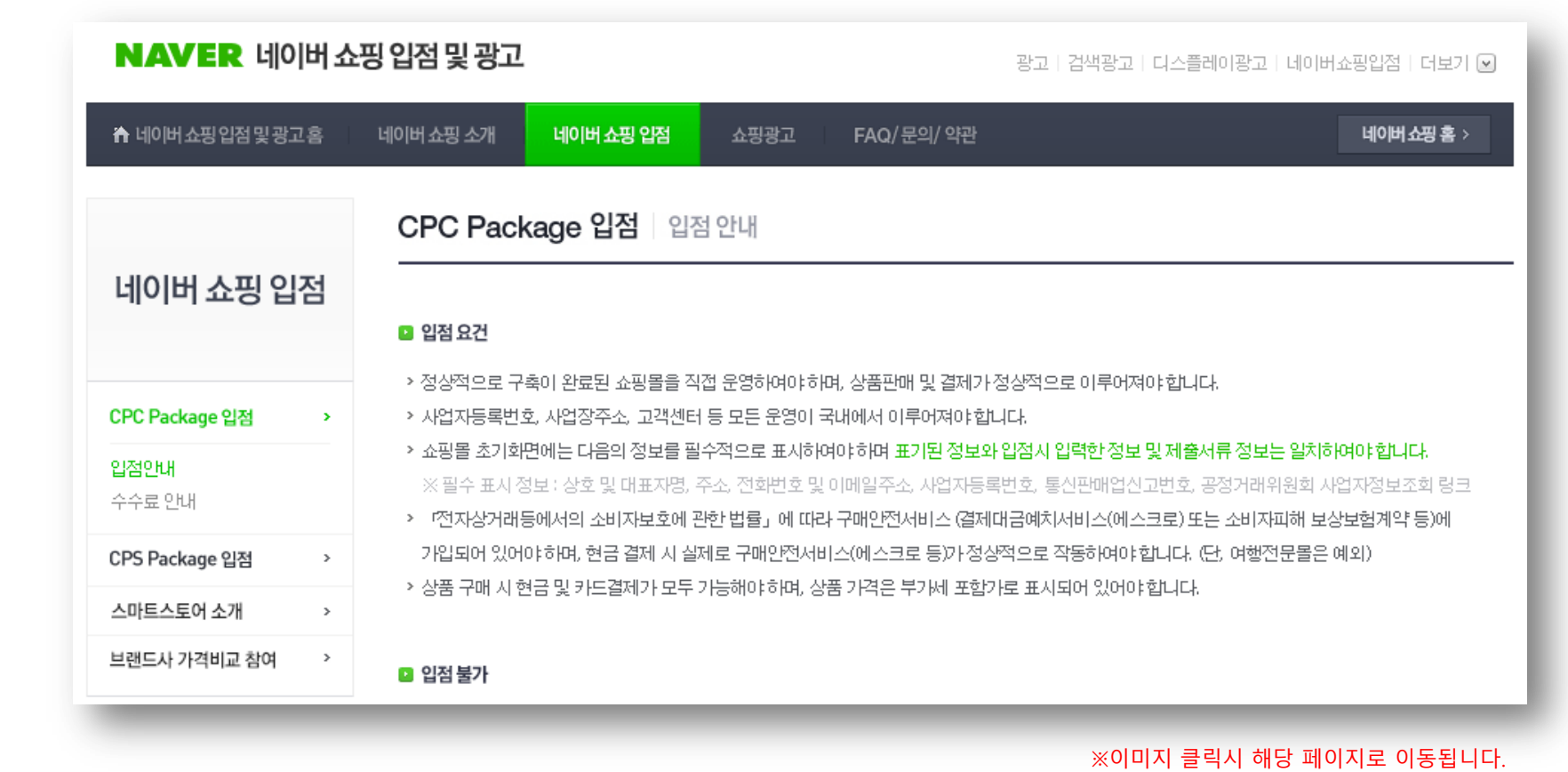

# 1. 네이버쇼핑입점 확인하기

### (※6분 30초 부터는 안보셔도 되요 ^^)

반드시 한번 확인해보시기 바랍니다.

네이버쇼핑 입점에 대해 아주 쉽게 정리되어 있는 10분짜리 동영상 입니다.

※이미지 클릭시 동영상시청 가능한 페이지로 이동합니다.

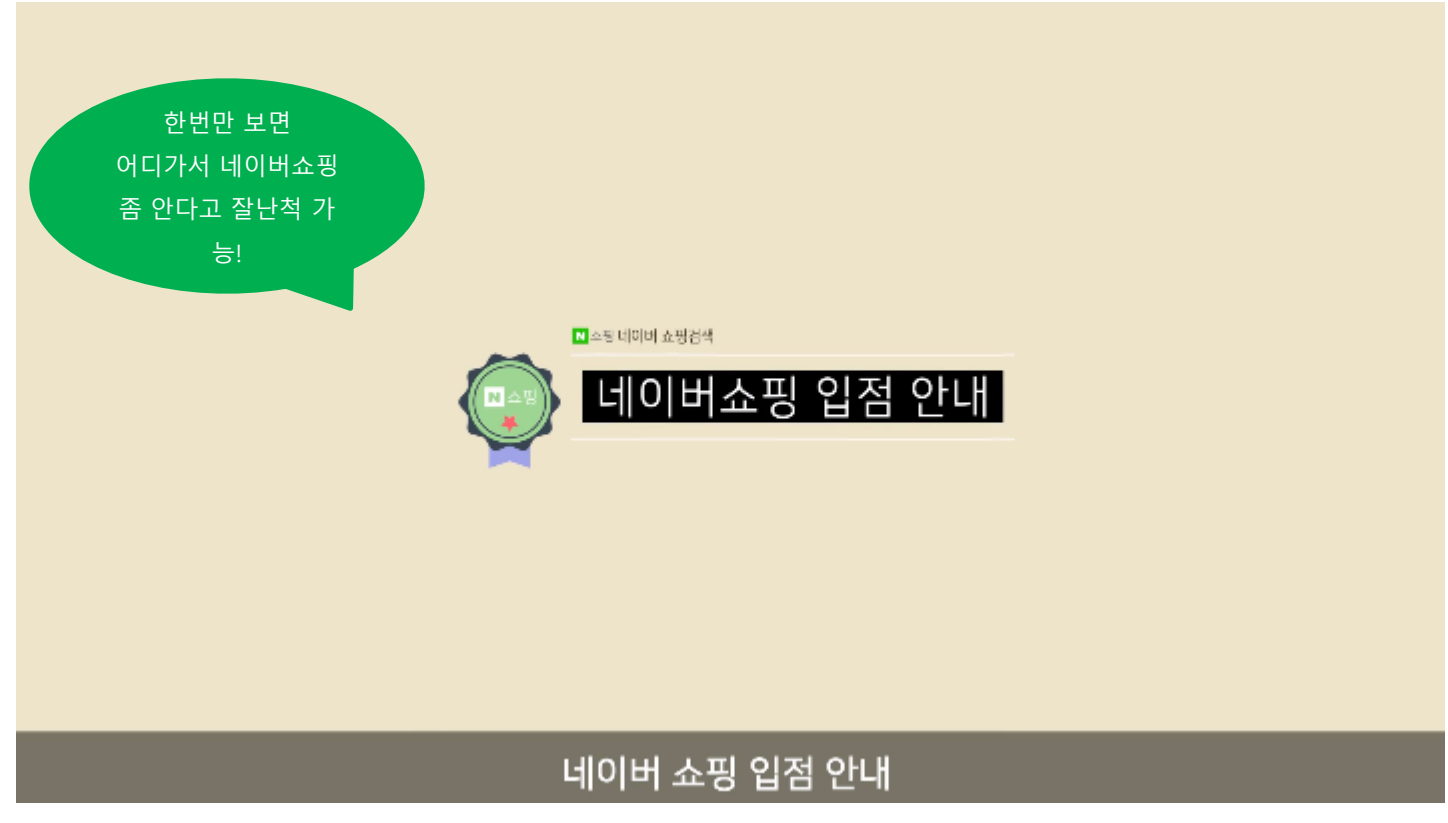

### 3. 입점전에 미리 준비해야할 내용

#### Step 1. 필수서류 준비

사업자등록증 / 통신판매업 신고증

#### Step 2. 블로그페이 에스크로 사용설정

#### [기본환경설정] → [페이앱/무통장설정] → [에스크로 서비스설정]

|                                                                                        | (                                                                                                    | 케스크로 서비스                                                  |
|----------------------------------------------------------------------------------------|----------------------------------------------------------------------------------------------------|-----------------------------------------------------------|
| ) 별도의 외부 에스크로 설정                                                                       |                                                                                                    |                                                           |
| 쇼핑몰 하단 우측에 에스크로                                                                        | 스가 보여집니다.                                                                                                    |                                                           |
| ◉ Payapp 에스                                                                            | 리서비스 설정                                                                                                    |                                                           |
| 제 1 조 (<br>본 약관은<br>제 2 조(<br>1. 인증마<br>2. 페이앱<br>제 3 조(<br>1. 본 인종<br>매 고객에게 인지시키는 용5 | 목적)<br>유디아이디에서 제공하는 '페이앱', 'PayApp' 결제 인증마크 이용여<br>호력 및 변경)<br>용 약관은 페이앱 관리자시스템, 블로그페이 관리자 시스템에서 인<br>리적인 사유가 발생될 경우에는 이 약관을 변경할 수 있으며 약관<br>크 정의 및 용도)<br>는 ㈜유디아이디와 'PayApp' 결제 시스템의 사용 계약을 체결한 기<br>사용됩니다. | 관한 조건과 절차 및<br>종마크를 다운로드 받<br>의 효력 발생일 이후의<br>-명점에 발급되었으며 |
| 🕢 이용약관에 🗄                                                                              | 합니다.                                                                                                    |                                                           |
| 상점URL                                                                                  | http://udid.shop.blogpay.co.kr<br>블로그페이 쇼핑몰 또는 별도로 구입하신 도메인 URL을 입력하세요)                                                                                                    |                                                           |
| Payapp 에스크로 정보                                                                         | PayApp 구매안전(에스크로)서비스           고객님은 안전거래를 위해 현금 등으로 결제           시 저희 쇼핑몰에 가입한 UDID PayApp의           가엔진철확인                                                                                                 |                                                           |
|                                                                                        | 스크로 인증 등록 번호 : 18128277888<br>스크로 등록일시 : 2018-12-31 11:06:34                                                                                                    |                                                           |
|                                                                                        | Payapp 에스크로 설정(에스:                                                                                                    | 크로 서비스 인증 신청                                              |
| 'ayapp 에스크로 사용<br>사용 시 무통장 입금 계좌 사용(                                                   | <ul> <li>쇼핑몰만 에스크로 사용(주문서만 무통장 사용이 가능합니</li> <li>주문서만 에스크로 사용(쇼핑몰만 무통장 사용이 가능합니</li> <li>소피몬 미 즈무서 미드 에스크로</li> </ul>                                                                                        | 다.)<br>다.)<br>같.) 요.                                      |

○ 사용안함

◀ 좌측 녹색박스에 해당하는 부분은 모두 체크가 되어 있어야 합니다.

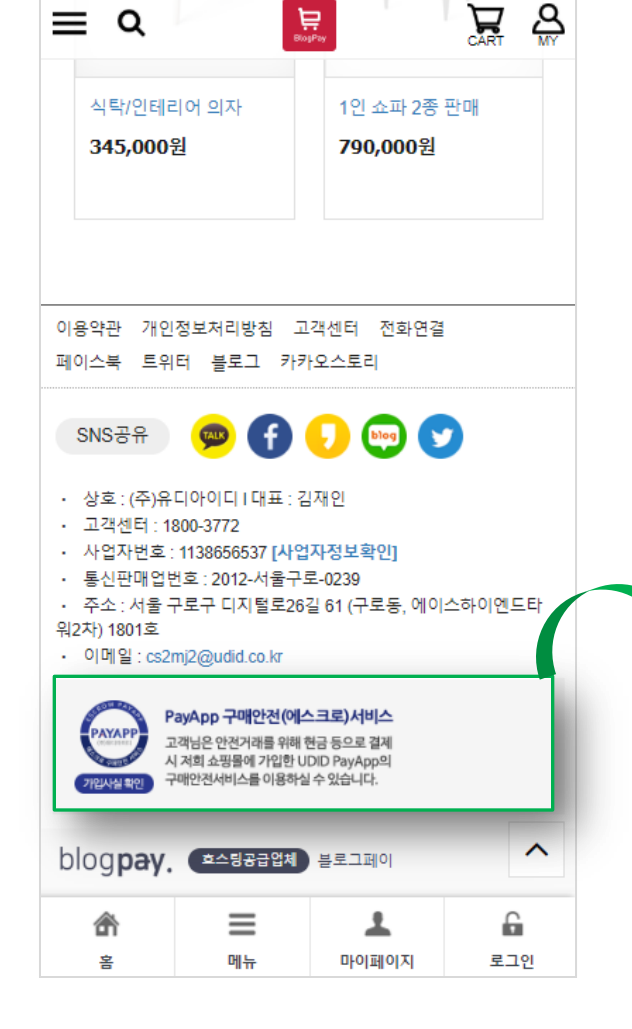

### ▲ 해당 이미지는 네이버쇼핑 입점시 등록하셔야 하니, 캡쳐해서 저장해 두시기 바랍니다.

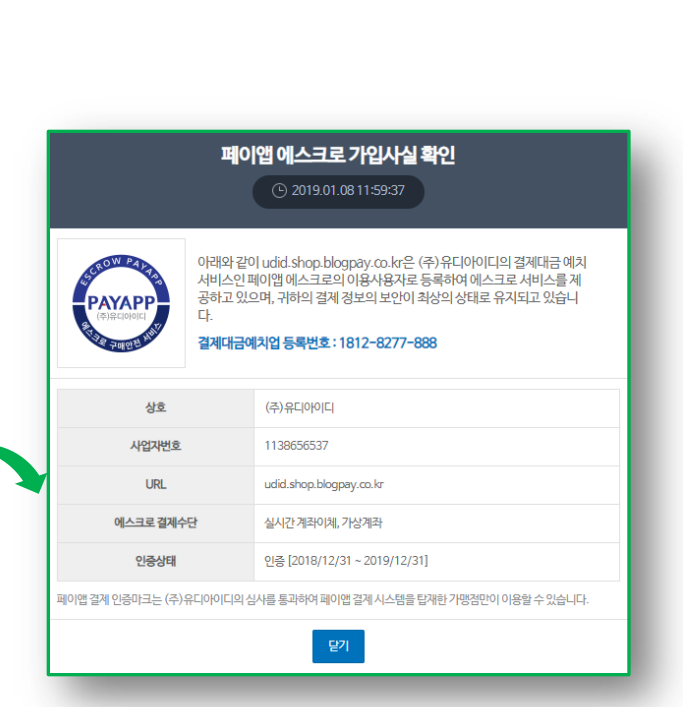

아래의 녹색영역에 해당하는 로고가 보이는지 확인 후 클릭하셔서 나오는 페이지를 캡쳐하세요.

# 3. 입점전에 미리 준비해야할 내용

Step 3. 쇼핑몰 에스크로 로고 확인

## 3. 입점전에 미리 준비해야할 내용

#### Step 4. 결제페이지 에스크로 확인

상점에 등록하신 상품을 결제하기 클릭 하신 후 나오는 페이지를 아래처럼 캡쳐하세요.

#### PAYAPP 비대면 결제서비스 페이앱

#### 버블컵/1단유리컵/2단유리컵

결제금액 >

#### 27,000 원

판매자

연락처

#### PAYAPP 에스크로 사용)

현금 거래시 페이앱의 구매 안전 서비스를 이용하실 수 있습니다.

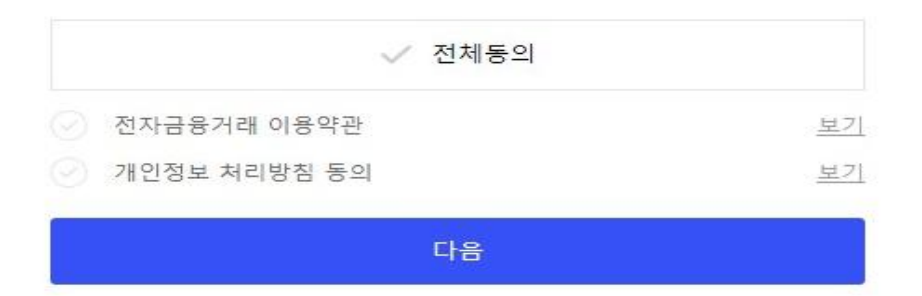

▲ 해당 이미지는 네이버쇼핑 입점시 등록하셔야 하니,
 캡쳐해서 저장해 두시기 바랍니다.

### 상단의 버튼 클릭 후 다음장에 안내된 페이지 순으로 입점신청 하시면 됩니다.

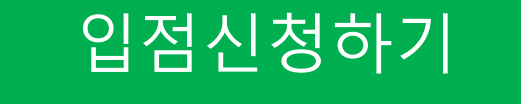

#### 1. 약관동의

| NAVER 쇼핑파트너존 스마트스토어센터 광고 페이 광고상품안내                                                                                                    | 도움말 🛛 👬                |
|----------------------------------------------------------------------------------------------------|------------------------|
| 쇼핑파트너폰 움                                                                                                    |                        |
|                                                                                                    |                        |
| 네이버 쇼핑 제휴몰 입점신청 약관동의                                                                                                    |                        |
| <ul> <li>네이버 쇼핑 입점 신청서를 작성하시기 전, 아래의 네이버 쇼핑 이동약관에 들의하셔야 서비스동록이 가능합니다.</li> <li>이용하고 계시는 쇼핑파트너사와 체결하신 계약에 의거하여 해당 쇼핑파트너사는 회원님이 위탁하신 네이버 쇼핑의 운영을 위해 회원님의 정보에 접근할 수 있</li> <li>CPAGI이터 수집동의는 선택사람이므로 등의여부와 상관없이 서비스동록이 가능합니다.</li> </ul>                                                                                                    | 있습니다.                  |
|                                                                                                    |                        |
| 내이버 쇼핑 이용약관(필수)                                                                                                    |                        |
| <b>i 네이버 쇼핑 이용약간(결수)</b><br>제 ! 조 (목적)                                                                                                    |                        |
| I 네이버 쇼핑 이용약간(엽수)<br>제 1 조 (목직)<br>이 약간은 네이버 주석회사(이하 "회사"라 합)가 운영하는 인터넷 사이트 네이버(http://www.naver.com; 이하 "네이버"라 합)의 네이버 쇼핑<br>(http://shopping.naver.com; 이하 "네이버 소필"이라 함)에 광고 계재 요청자(이하 "광고주"라 합)의 요청에 따라 광고주가 판매하는 재화 또는 용역(이하, "상<br>합)의 광고를 계재합에 있어 "회사"와 "광고주" 간의 권리, 의무 및 백입사함을 규정함을 목적으로 합니다.                                                                                                    | 풉"이라                   |
| I 내이버 쇼핑 이용약간(불수)<br>제 1 조 (목적)<br>이 약관은 네이버 주식회사(이하 "회사"라 합)가 운영하는 인터넷 사이트 네이버(http://www.naver.com; 이하 "네이버"라 합)의 네이버 쇼핑<br>(http://shoppins.naver.com; 이하 "네이버 소란"이라 합)에 광고 개대 요청자(이하 "광고주"라 합)의 요청에 따라 광고주가 판매하는 재화 또는 용역(이하, "상<br>합)의 광고를 계재합에 있어 "회사"와 "광고주" 간의 권리, 의무 및 백임사항을 규정합을 목적으로 합니다.<br>제 2 조 (정의)                                                                                                    | 풉"이라                   |
| I <b>난이버 쇼핑 이용약관(문수)</b> 저 1 조 (목적)  이 약판은 네이버 주식회사(이하 "회사"라 합가! 운영하는 인터넷 사이트 네이버(http://www.naver.com; 이하 "네이버"라 합)의 네이버 쇼핑 (http://shopping.naver.com; 이하 "네이버 소필"이라 합)에 광고 개대 요청자(이하 "광고주 라 합)의 요청에 따라 광고주가 판매하는 재화 또는 용역(이하, "상<br>합)의 광고를 개매합에 있어 "회사"와 "광고주" 간의 권리, 의무 및 핵임사함을 규정합을 목적으로 합니다.  저 2 조 (정의) (①'서비스'란 회사가 네이버 또는 네이버 쇼핑에 광고주의 상품 또는 사이버들(분 조 제3합의 스토어팜 판매자가 운영하는 스토어팜물를 포합하며 이하 "사이버<br>합)을 광고하는 문자, 이미지(Banner), 상품 DB 등을 개매하고 이용자가 이를 쉽게 이용할 수 있도록 URL Linkage를 제공하는 것을 답합니다. 회사는 이용자가<br>할 통하여 광고주의 사이버물로 이동할 수 있는 기능만을 제공합니다. | 품"이라<br>1물"이라<br>- 서비스 |

#### 특이사항 없이 모든 약관에 동의하시면 됩니다.

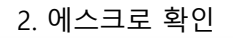

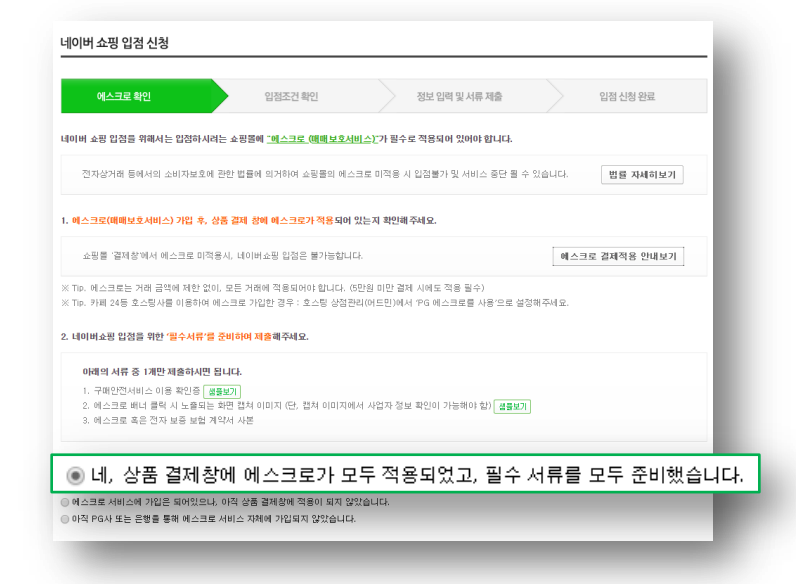

위 (첫번째) 항목에 체크해주세요.

#### 3. 입점조건 확인

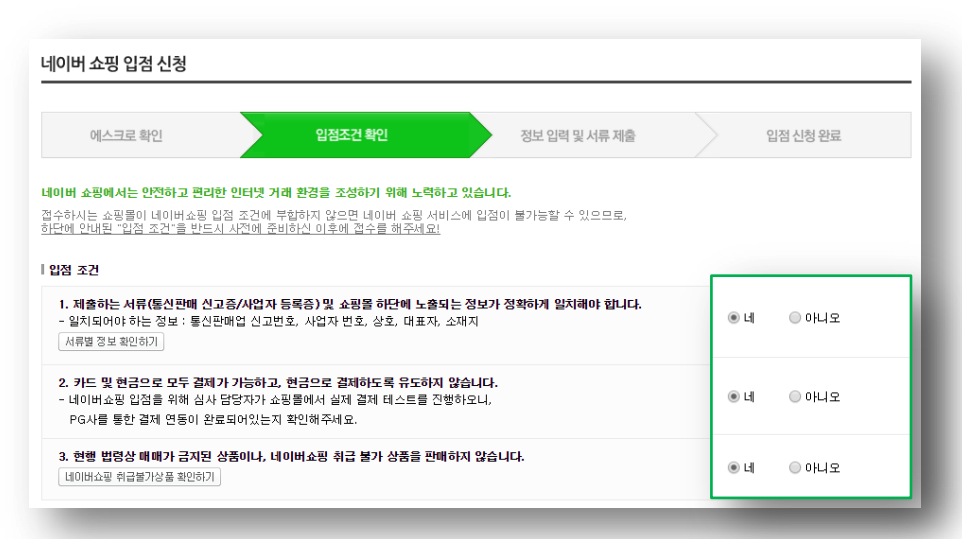

#### 모든 항목을 '네' 체크해주세요.

#### 4. 정보입력 및 서류제출

| 에스크로                                                                   | 확인                                                                         | 입점조건 확인                                                                                              | 정보 입력 및 서류 제출                                              | 입점 신청 완료                                                |
|------------------------------------------------------------------------|----------------------------------------------------------------------------|----------------------------------------------------------------------------------------------------|------------------------------------------------------------|---------------------------------------------------------|
| 은 원<br>일<br>기                                                          | 라인으로 간편하게 입점<br>이버 쇼핑의 입점과 관련<br>점 안내 페이지 바로가                              | <b>신청을 받고 있습니다.</b><br>하여 상세한 내용은 입점 안내 페이지를                                                         | 참고하여 주시기 바랍니다.                                             |                                                         |
| () olal rilola                                                         | † 쇼핑에 입점해 계시거                                                              | 나 네이버페이 가평점이신가요?   기름                                                                                | 존 가입 정보로 간편한 입점신청 진행이 가능합니                                 | ц. <u>^</u>                                             |
|                                                                        |                                                                            |                                                                                                    |                                                            |                                                         |
| <b>ໄ점 목적</b><br>네이버 쇼핑 (<br>공검색광고란? 0<br>응자가 특정 상품<br><b>문장을 기본정 보</b> | <ul> <li>▲핑검색장고만</li> <li>18자와 장고주가 모두 1</li> <li>을 검색할 경우 해당 키</li> </ul> | 만족할 수 있는, 새로운 검색광고 상품입<br>워드와 연편 있는 광고상품의 상품명, 상                                                     | 니다. 네이버 플한검색 및 쇼핑검색(PC/모바일)<br>봄품이이지, 가격, 쇼핑플명, 배송정보 등 다양한 | 결과에 상품정보가 노출되며,<br>상품정보가 노출 영역의 상단에 보여집니<br>✔ 표시 필수입력시험 |
| 성역적<br>네이버 쇼핑 《<br>및검색광고란? 이<br>용자가 특정 상품<br>·평홀 기본정보<br>* 아이디         | ▲평검색황고만<br>용자와 광고주가 모두 5<br>음 검색할 경우 해당 키·<br>· 4자 이상의 영소                  | 만족할 수 있는, 새로운 검색 함고 상품은<br>워드와 연란 있는 광고상품의 상품명, 상<br>(000년 <b>오목고</b> 생<br>- 문지, 숙지 운법하여 +~12/3개지 가능 | 니다. 네이버 특합검색 및 쇼핑검색(PC/모바일)<br>홈페이미지, 가격, 쇼핑플링, 배송정보 등 다양한 | 결과에 상품정보가 노출되며,<br>공품정보가 노출 영역의 상단에 보여집니<br>- 포시 통수입력사법 |

#### 일반적인 항목들 입력 하시면 되고, PG사는 한글로 [페이앱] 이라고 입력 하시면 됩니다.

그 외 서류첨부시...

[구매안전 가입증명 서류] 6페이지 [결제페이지 현금 에스크로 적용 이미지] 7페이지

내용을 참고해서 등록해 주시기 바랍니다.

# 전 페이지까지 안내된 내용을 진행하셨으면, 네이버쇼핑 입점신청은 완료됩니다.

입점결과는 영업일 기준 1~3일 정도 소요되며, 심사결과는 입력하신 이메일과 핸드폰번호로 SMS 안내됩니다.

# 입점이 완료되었으면 위와 같은 페이지에서 [광고주 아이디 로그인] 탭으로 로그인 하시면 됩니다.

※이미지 클릭시 해당 페이지로 이동됩니다.

| NAVER 쇼핑파트너존 스마트스 | 토어센터 광고 페이                                                                                                  | 광고상품안내   도움말   👬 |
|-------------------|----------------------------------------------------------------------------------------------------|------------------|
| 쇼핑파트너존 홈          |                                                                                                    |                  |
|                   |                                                                                                    | _                |
|                   | 쇼핑파트너존 로그인                                                                                                  |                  |
|                   | <b>쇼핑파트너존에 오신것을 환영합니다.</b><br>쇼핑파트너존은 네이버 쇼핑 입점몰만 이용하실 수 있습니다.<br>처음 이용하시는 경우 <u>입점신청</u> 을 먼저 진행해주시기 바랍니다. |                  |
|                   | <b>광고주 아이디 로그인</b> 스마트스토어 로그인                                                                               |                  |
|                   | 로그인                                                                                                    |                  |
|                   | 아이디 저장 아이디 찾기 비밀번호 찾기                                                                                       |                  |
|                   | 입점안내(제휴안내) 브랜드사가격비교(신청서)<br>스마트스토어 계정은 <u>이 곳에서 로그안</u> 해주세요                                                |                  |

# 최초 입점 후 CPC충전금을 충전하셔야 상품이 네이버 쇼핑에 노출됩니다.

| NAVER 쇼핑파트너존 스마트스토@                                               | 어센터 광고 페이                                                          |
|-------------------------------------------------------------------|--------------------------------------------------------------------|
| 쇼핑파트너존 홈 정보관리 충전/계좌관리                                             | 상품관리 상품리포트 광고등록/관리 광고리포트                                           |
| <b>충전하기</b>   자동출                                                 | ·전하기   알리미설정   충전금내역조회   환불신청   세금계                                |
| 충전하기                                                              |                                                                    |
| 충전금 잔액                                                            | 0원                                                                 |
| <b>자동충전 미설정</b><br>자동충전을 설정하시면, 충전금이 소진되기 전에                      | 설정한 금액만큼 자동으로 충전하실 수 있습니다.                                         |
| <u>충전하기</u> 자동충전설정하기                                              |                                                                    |
| • 네이버 쇼핑에 입점한 스마트스토어 판매자는 네이버 소<br>• 스마트스토어 충전금에서 충전한 경우에도 네이버 쇼핑 | 노핑 충전 내역에 대한 세금계산서를 필수로 교부받게 됩니다.<br>충전금 정책에 따라 관리되어 세금계산서가 교부됩니다. |

### 6. 쇼핑파트너존 CPC충전

# 위 이미지는 이미 DB URL이 등록된 상태입니다. 최초 입점시에는 해당 부분을 등록하셔야 하는데, 해당 내용은 다음페이지를 참고해 주시기 바랍니다.

| Ŭ                                                                                                    | 파드니폰                                    | 스마드스도이                                        | 1센터 경포                                                   |                                     |                                                  |                                                                | 오친       | 성님 로그아웃            | 광고상품안내       | 도움말                   |
|----------------------------------------------------------------------------------------------------|-----------------------------------------|-----------------------------------------------|----------------------------------------------------------|-------------------------------------|--------------------------------------------------|----------------------------------------------------------------|----------|--------------------|--------------|-----------------------|
| 파트너존 홈                                                                                                    | 정보관리 출                                  | 전/계좌관리                                        | 상품관리                                                     | 상품리포트                               | 광고등록/관리                                          | 광고리포트                                                          | 문의/공지    |                    |              |                       |
|                                                                                                    |                                         |                                               | 상품정보수신현황                                                 | 활   상품현황 [                          | 및 관리                                             |                                                                |          |                    |              |                       |
| 품정보 수신                                                                                                    | 현황                                      |                                               |                                                          |                                     |                                                  |                                                                |          |                    | 상품관리 > 상     | 품정보 수신                |
| 직접 입점하신<br>과리자격수는                                                                                                    | 신 광고주의 경우, s                            | 노핑몰의 상품DE<br>됩니다                              | URL 등록요청을                                                | 할하시면 관리지                            | 자검수 후 요청한 UF                                     | NL이 반영됩니다.                                                     |          |                    |              |                       |
| 상품DB URU<br><b>비스 상품수</b>                                                                                                    | 이 변경되지 않는 한                             | :, 검수완료된 E                                    | P URL은 별도의                                               | '수정묘청'을 히                           | 하지 않으셔도 됩니!                                      | 4.                                                             |          |                    | _ H⊑₽0       | 용가이드 다운               |
| 상품DB URU<br>비스 상품수<br>서비스상품수                                                                                                    | 이 변경되지 않는 한<br>(실시간)                    | 11건                                           | P URL은 별도의                                               | '수정묘청'을 (                           | 하지 않으셔도 됩니!                                      |                                                                |          |                    | 어드만이         | 용가이드 다운               |
| 비스 상품가 미미 비스 상품수 비스 상품가 비스 상품가 비스 방품가 비스 방품수 비비스 방품수 비비스 방품 수 비비스 방품 수 비비스 방품 수 비비스 방품 가 비용 비용 비용 비용 비용 비용 비용 비용 비용 비용 비용 비용 비용 | (실시간)<br>URL (? DBURL                   | 11건<br>작성요령및 예제 다                             | PURL은 별도의<br>운로드 상품정5                                    | *수정 요청*을 5<br>현작성 요령및 예지            | 하지 않으셔도 됩니!<br>미다운로드) (네이버:                      | 나.<br>쇼핑카테고리 ID                                                |          |                    | ( H=EO       | 용가이드다운                |
| 비스 상품수<br>네비스상품수<br>데비스상품수<br>평몰 상품DB                                                                                           | (실시간)<br>URL ② DBUFL                    | 11건<br>작성요령및 예제 다<br>상품D                      | PURL은 별도의<br>운로드 상품정5<br>BURL                            | '수정묘청'을 5<br>현작성요령및예제               | 하지 않으셔도 됩니<br>                                   | 쇼핑카테고리 ID<br>시각(주기)/횟수                                         |          | 수신상태               | (어드만O        | 용기이드다운<br>관리          |
| 비스 상품수<br>서비스상품수<br>평몰 상품DB<br>수신구분<br>전체(3.0)                                                                                  | (실시간)<br>URL 인 DBURL<br>http://udid.shc | 11건<br>작성요령및 예제 다<br>상품D<br>p. blogpay. co. F | PURL은 별도의<br>운로드 상품정5<br><b>BURL</b><br>xr/nPartner/nave | *수정 요청 / 을 5<br>전 작성 요령 및 예지<br>rEp | 하지 않으셔도 됩니<br>비다운로드) 네이버:<br>01:00/10:00/1:<br>2 | 쇼핑카테고리 ID<br><b>시각(주기)/횟수</b><br>2:00/14:00/16:0<br>20:00 (7회) | 0/18:00/ | <b>수신상태</b><br>수신중 | <u>(н=ро</u> | 용기이드다운<br>관리<br>™정요청] |

# 7. 쇼핑파트너존 DB URL 등록

#### 하단의 URL 부분을 복사하셔서 쇼핑파트너존에 등록하셔야 합니다.

#### DB URL '사용함' 으로 체크 하신 뒤

#### 위 이미지의 경로에서...

| blog     | ay. | <b>਼ੂ</b><br><del>7ਈ</del> ਈ | ▲▲<br>·<br>·<br>·<br>·<br>·<br>·<br>·<br>·<br>·<br>·<br>·<br>·<br>· | <b>P</b><br>SMS관리▼           | ₩<br>매출/정산 관리 ▼                 | <b>보</b><br>회원관리 →            | 환경설정→                        | ··································· |
|----------|-----|------------------------------|---------------------------------------------------------------------|------------------------------|---------------------------------|-------------------------------|------------------------------|-------------------------------------|
| 환경설      | 정   | 외부서비스                        | 연동                                                                  |                              |                                 |                               | 기본정보<br>운영정책<br>쇼핑몰 설정       |                                     |
| 기본정보     | •   | 포털사이트(SN                     | S) 연동 설정                                                            |                              |                                 |                               | LOEO                         |                                     |
| 운영정책     | •   |                              |                                                                     |                              |                                 |                               |                              |                                     |
| 쇼핑몰설정    | •   | 쇼핑 DBURL 설                   | 정(Beta)                                                             |                              |                                 |                               |                              |                                     |
| 연동설정     | •   |                              |                                                                     |                              |                                 |                               |                              |                                     |
| 외부서비스 연동 |     | 네이버 지식쇼핑                     | 빙 또는 다음 쇼핑히                                                         | ŀ우 광고를 진행하실                  | 경우만 설정하시면 됩니                    | -[다.                          |                              |                                     |
| 네이버 노출   |     | 1. DBURL 설정                  | - 다우 스피하이리                                                          | 2 사프저님르 저다하                  | 머미미은 성저하니다.                     |                               |                              |                                     |
| 도메인 연결   |     | 네이버 쇼핑 또                     | 는 다음 쇼핑하우기                                                          | - 영품영포를 전물을<br>서비스를 이용하는 고   | 객이 사용할 수 있습니<br>객이 사용할 수 있습니    | 다.                            |                              |                                     |
| 스마트 발주관리 |     | 네이버 쇼핑 또<br>DBURL 설정을 [      | 는 다음 쇼핑하우 {<br>사용안함]으로 설정                                           | 신청을 진행 중이거니<br>형 시, 네이버 쇼핑 또 | · 완료된 경우 반드시 D<br>는 다음 쇼핑하우 신청( | BURL 설정을 [사용함<br>이 진행 중인 경우에는 | ]으로 설정해야 합니다<br>= 신청절차가 중단되거 | t.<br>네나 이미 사용중인 기존 서비스가 ·          |
| _        | 네이버 | 쇼핑 DBUR                      | L설정                                                                 |                              |                                 |                               |                              |                                     |
|          |     | DBURL 설정                     |                                                                     | ◉ 사용함 🔘 4                    | 사용안함                            |                               |                              |                                     |
|          |     | DBURL 경로                     |                                                                     | http://                      | .shop.blogpay.co                | o.kr/nPartner/nave            | erEp                         |                                     |
|          |     | _                            |                                                                     |                              |                                 | _                             | _                            |                                     |

## 8. 블로그페이에서 네이버쇼핑 DB URL 확인하기

블로그페이 상품등록

|             |                                   | 등록날짜      |       |                                   | ~ 2019-01-                                             | -08                                               |
|-------------|-----------------------------------|-----------|-------|-----------------------------------|--------------------------------------------------------|---------------------------------------------------|
|             |                                   | 상품명       |       | 하트                                | 커플 머그컵                                                 |                                                   |
|             |                                   | 재고        |       |                                   | 71 ~                                                   | 71                                                |
|             | 상품전                               | 시(판매)여부 🕜 |       | <ul> <li>전차</li> </ul>            | 레 💿 전시상품(판매중) 💿 미전시상품(판매령                              | 중지)                                               |
|             | 4                                 | E Z L O   |       |                                   |                                                        |                                                   |
| 상품:<br>태상문  | 수: 1개]<br>동동목                     |           |       | <ul> <li>전치</li> </ul>            | 에 💿 자체상품 💿 가져온상품 💿 내보낸                                 | 상품                                                |
| )풍=<br> 상문  | 수: 1개]<br>동동록<br>순위               | 7ž 0      | olalo | <ul> <li>전치</li> </ul>            | 에 💿 자체상품 💿 가자운상품 💿 내보면?<br>카테고리/상품명                    | 상품코드                                              |
| ) 풍=<br>1상품 | 수: <b>1</b> 개)<br>동등로<br>순위<br>13 | 구분 😨      |       | <ul> <li>전치</li> <li>지</li> </ul> | 제 ◎ 자제상용 ◎ 기적은상용 ◎ 빅보보(<br>기테고리/상용영<br>식기<br>아트 카들 머그리 | 상품<br>상품코드<br>D5706-Y4992-E35<br>15<br>조목.40121보기 |

#### 네이버쇼핑 상품노출

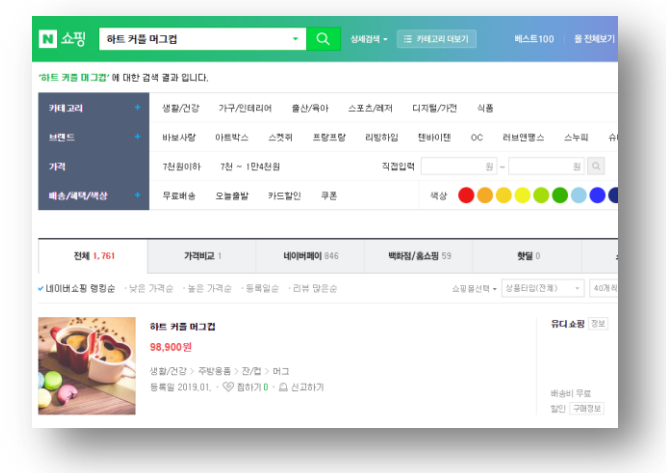

고객유입

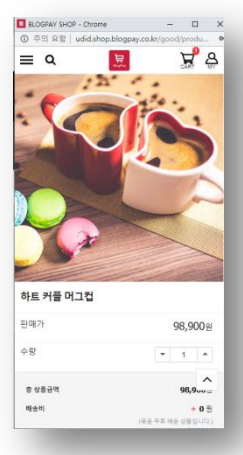

# 입점승인 > CPC충전완료 > DB URL 등록까지 완료되면 위 처럼 블로그페이에 등록한 상품이 네이버쇼핑에 노출되며, 해당 상품을 클릭하면 블로그페이로 고객이 유입됩니다.

※ 상품노출은 1일 정도 소요됩니다.

### 10. 알아두면 유익한 정보

- ① 블로그페이에 등록한 판매가가 0원 이면 노출되지 않습니다.
- ② 블로그페이에 상품등록시 상세설명이 존재 해야 합니다.
- ③ 블로그페이에 상품등록시 표준카테고리가 지정되어 있어야 좋습니다.
- ④ CPC충전금이 0원이 되면 모든 상품이 네이버쇼핑에서 미노출 됩니다.

⑦ 네이버쇼핑에 입점하면 아래 링크의 광고들도 진행하실 수 있습니다.

⑤ 네이버쇼핑에서 어떻게 해야 검색시 우선노출되는지는 아래의 링크를 참고하세요.

https://join.shopping.naver.com/fag/list.nhn?catgCd=H00015&dtlCatgCd=H00017

⑥ 클릭당 광고비 (CPC)가 어느 정도인지 확인 하시려면 아래의 링크를 참고하세요.

https://join.shopping.naver.com/join/cpc/commission.nhn

https://join.shopping.naver.com/ad/theme/shopping box.nhn

감사합니다.